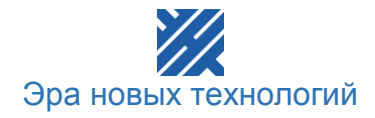

## РУКОВОДСТВО к программному обеспечению учёта контроля доступа «Шлюз»

2013 год

## Оглавление

| 3  |
|----|
| 4  |
| 5  |
| 5  |
| 5  |
| 10 |
| 10 |
| 12 |
| 12 |
| 14 |
| 15 |
|    |

## Введение

Программа «Шлюз» объединяет разрозненные объекты в общую СКУД. Предназначена для обеспечения связи ПО СЕРВЕР с контроллерами удаленных объектов через Интернет.

Программа разработана специально под программу **ENT КОНТРОЛЬ ДОСТУПА** и со сторонними программами может работать некорректно.

8

• этим знаком будут помечены крайне важные предложения. Не соблюдений правил и условий абзацев, помеченных данным знаком, приведет к неработоспособности системы.

- абзацы, выделенные данным знаком, составляют важную информацию о системе, которая облегчит работу с ней.

- справочная информация, разъясняющая некоторые понятия системы.

## 1 Установка и запуск программы

### 1.1 Системные требования

Для эффективной и надежной работы программы необходимо, чтобы компьютер имел следующие характеристики:

- Процессор не ниже Pentium–1800;
- Оперативная память не меньше 256Мб;
- Свободная память на жестком диске не менее 50 Мб;
- Сетевая карта;
- Операционная система Windows XP и выше;

Программу необходимо устанавливать на компьютер, который имеет выход в Интернет и связан с контроллерами, установленными на удаленном объекте.

## 1.2 Установка программы

На установочном диске или официальном сайте www.entpro.ru содержится файл setup\_gatewey.exe. Он устанавливает программу «Шлюз» на Ваш компьютер на удаленном объекте.

При запуске setup\_gatewey.exe появится следующее окно:

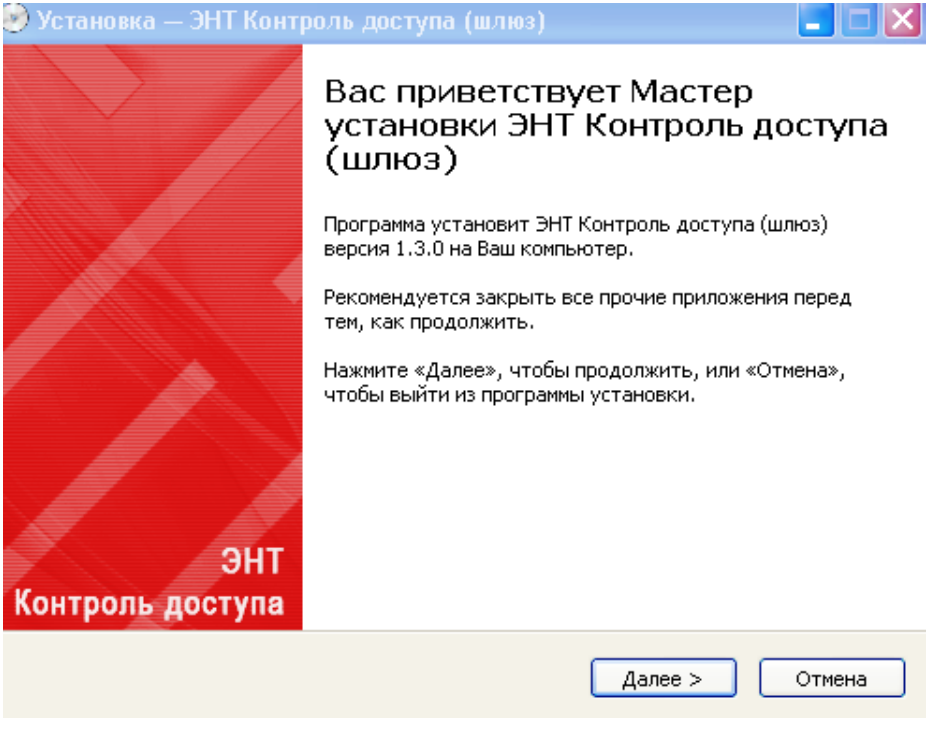

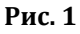

#### Нажмите «Далее».

| 🤣 Установка — ЭНТ Контроль доступа (шлюз)                                                                                                    |        |
|----------------------------------------------------------------------------------------------------|--------|
| Лицензионное Соглашение<br>Пожалуйста, прочтите следующую важную информацию перед тем, как<br>продолжить.                                                                                                    |        |
| Пожалуйста, прочтите следующее Лицензионное Соглашение. Вы должны<br>принять условия этого соглашения перед тем, как продолжить.<br>-                                                                                                    |        |
| ЛИЦЕНЗ ИОННОЕ СОГЛАШЕНИЕ ООО "Эра новых технологий"<br>Настоящее лицензионное соглашение (далее - "Соглашение") является<br>юридическим документом. Оно заключается между Вами и ООО "Эра<br>новых технологий"<br>(далее - "Разработчик") относительно указанного выше программного<br>продукта, включающего печатные материалы и любую "встроенную" или<br>электронную документацию и базы данных.<br>Устанавливая, копируя или иным образом используя ПО "ЭНТ Контроль<br>доступа", |        |
| <ul> <li>Я принимаю условия соглашения</li> <li>Я не принимаю условия соглашения</li> </ul>                                                                                                    |        |
| < Назад Далее >                                                                                                    | Отмена |

Рис. 2

Ознакомьтесь с лицензионным соглашением и нажмите «Далее».

| 🥮 Установка — ЭНТ Контроль доступа (шлюз)                                                        |        |
|--------------------------------------------------------------------------------------------------|--------|
| Установка сетевого драйвера WinPcap<br>Данный драйвер необходим для правильной работы приложения | Pcap   |
| <ul> <li>Установить</li> <li>Драйвер уже установлен</li> </ul>                                   |        |
| < Назад Далее >                                                                                  | Отмена |

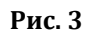

Вам будет предложено установить драйвер WinPcap. Эта библиотека необходима для работы программы. Нажмите «*Далее*» и следуйте инструкциям по установке драйвера (не меняя настроек).

| 🦻 Установка — ЭНТ Контроль доступа (шлюз) 📃 🗖 🗙                                                                                                    |
|----------------------------------------------------------------------------------------------------|
| Выбор папки установки<br>В какую папку Вы хотите установить ЭНТ Контроль доступа (шлюз)?                                                                             |
| Грограмма установит ЭНТ Контроль доступа (шлюз) в следующую<br>папку.<br>Нажмите «Далее», чтобы продолжить. Если Вы хотите выбрать другую папку,<br>нажмите «Обзор». |
| C:\Program Files\ENT<br>O63op                                                                                                    |
| Требуется как минимум 3,3 Мб свободного дискового пространства.                                                                                                    |
| < Назад Далее > Отмена                                                                                                    |

Рис.4

Выберите папку для установки и нажмите «Далее».

| 🥩 Установка — ЭНТ Контроль доступа (шлюз) 📃 🗖 🔀                                                                                                    |
|----------------------------------------------------------------------------------------------------|
| Выберите папку в меню «Пуск»<br>Где программа установки должна создать ярлыки?                                                                         |
| Программа создаст ярлыки в следующей папке меню «Пуск».<br>Нажмите «Далее», чтобы продолжить. Если Вы хотите выбрать другую папку,<br>нажмите «Обзор». |
| ЭНТ Контроль доступа                                                                                                    |
|                                                                                                    |
| < Назад Далее > Отмена                                                                                                    |

Рис. 5

Выберите папку в меню «Пуск».

| 🧇 Установка — ЭНТ Контроль доступа (шлюз)                                                                                                    |        |
|----------------------------------------------------------------------------------------------------|--------|
| Выберите дополнительные задачи<br>Какие дополнительные задачи необходимо выполнить?                                                                                                    |        |
| Выберите дополнительные задачи, которые должны выполниться при<br>установке ЭНТ Контроль доступа (шлюз), после этого нажмите «Далее»:<br>Дополнительные значки:<br>Создать значок на Рабочем столе<br>Дополнительные задачи |        |
| 🔲 Добавить программу в автозагрузку                                                                                                    |        |
| < Назад Далее >                                                                                                    | Отмена |

Рис. 6

Выберите дополнительные задачи и нажмите «Далее».

| 🧇 Установка — ЭНТ Контроль доступа (шлюз)                                                                              |        |
|----------------------------------------------------------------------------------------------------|--------|
| Всё готово к установке<br>Программа установки готова начать установку ЭНТ Контроль доступа<br>(шлюз) на Ваш компьютер. |        |
| Нажмите «Установить», чтобы продолжить, или «Назад», если Вы хотите<br>просмотреть или изменить опции установки.       |        |
| Папка установки:<br>C:\Program Files\ENT<br>Папка в меню «Пуск»:<br>ЭНТ Контроль доступа                               |        |
| < Назад Установить                                                                                                    | Отмена |

Рис. 7

Нажмите «Установить».

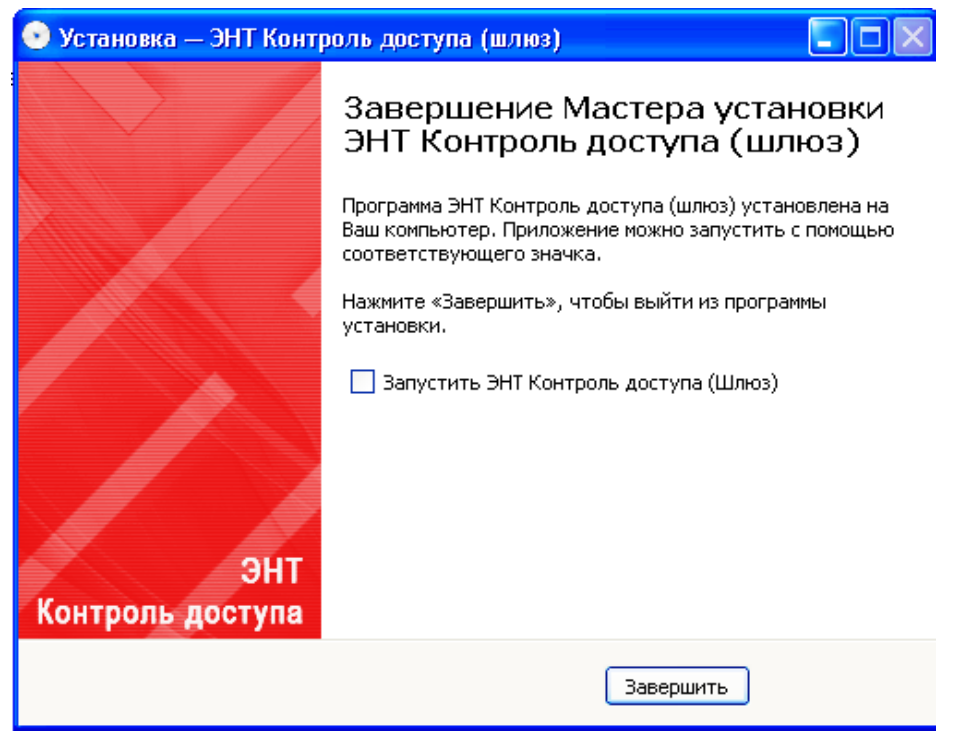

Рис. 8

На этом установка завершена.

## 2 Настройка программы и начало работы

## 2.1 Запуск программы

Модуль «Шлюз» отвечает за обмен данными с контроллером и по каналам Интернет с Серверной программой.

*Ш* При установке Модуля «Шлюз», программа прописывает себя в «автозапуск» и будет запускаться автоматически при включении компьютера.

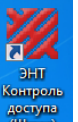

Для запуска вручную нажмите соответствующий ярлык на **Рабочем столе** (Шлоз) или через меню «**Пуск**». На экране появится следующая форма:

| 🌌 ЭНТ Контроль доступа - Шлюз               |                                 |  |  |  |  |
|---------------------------------------------|---------------------------------|--|--|--|--|
| Контроль                                    | доступа™                        |  |  |  |  |
| Соединение                                  |                                 |  |  |  |  |
| IP-адрес сервера: Порт:<br>127.0.0.1 2555 € | [20002999]                      |  |  |  |  |
|                                             |                                 |  |  |  |  |
| Настройки                                   |                                 |  |  |  |  |
| Сетевой интерфейс:                          |                                 |  |  |  |  |
| [192.168.1.4] Realtek RTL8187B Wirele       | ess 802.11g 54Mbps USB 2.0 Ne 💌 |  |  |  |  |
| Синхронизировать время на контролл          | iepax:                          |  |  |  |  |
| с серверным временем 💌                      |                                 |  |  |  |  |
|                                             |                                 |  |  |  |  |
|                                             |                                 |  |  |  |  |
| Статистика                                  |                                 |  |  |  |  |
| Время запуска шлюза:                        | 15.09.2013 20:40:23             |  |  |  |  |
| Пакетов получено от сервера:                | 0                               |  |  |  |  |
| Пакетов получено от контроллеров:           | 0                               |  |  |  |  |
| Пакетов отправлено на сервер:               | 0                               |  |  |  |  |
| 🖌 Применить                                 |                                 |  |  |  |  |
| - Contraction                               | нить                            |  |  |  |  |

Рис. 9

и

Программа «Шлюз» запускается только при условии включенной серверной части на удаленном объекте.

Программа «Сервер» на компьютере, с установленной программой «Шлюз» должна быть выключена.

Вам необходимо прописать IP-адрес сервера центральной станции

IP-адрес сервера: 127.0.0.1

о прописать пр-адрес сервера центральной станции

Ŧ

🚖 [2000..2999] для организации канала через

🥪 Применить

Интернет в поле «*Соединение*» (как правило, это достаточно сделать один раз).

2555

В Настройках указывается сетевой интерфейс Сетевой интерфейс:

| [192.168.0.13] Realtek PCIe GBE Family Controller |  | [192.168.0.13] Realtek PCIe GBE Family Controller |
|---------------------------------------------------|--|---------------------------------------------------|
|---------------------------------------------------|--|---------------------------------------------------|

номер порта центральной станции

Затем необходимо синхронизировать время на контроллерах. Синхронизировать время можно с

«Локальным временем» - местное время на удаленном объекте.

«Серверным временем» - время на центральном объекте (Рис. 4).

| Синхронизировать время на контроллерах: |
|-----------------------------------------|
| с серверным временем 📃                  |
| с локальным временем                    |
| с серверным временем                    |

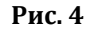

По умолчанию устанавливается единое серверное время, что необходимо для корректного учета рабочего времени.

После ввода необходимой информации нажмите «Применить» 📗

Раздел «*Статистика*» показывает состояние обмена данными с контроллером и по сети Интернет с Серверной программой (Рис. 5).

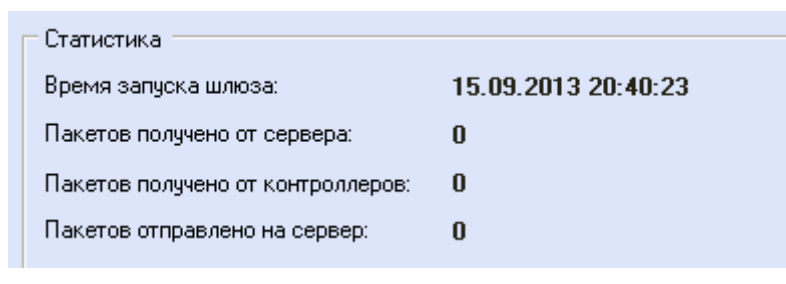

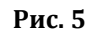

#### 2.2 Настройки Серверной программы

Серверная часть отвечает за обмен данными с контроллером и работой с базой данных (БД).

Для обмена данными с удаленными контроллерами по сети Интернет в Серверной программе производятся следующие установки.

В разделе «Настройки» открываем закладку «Порты» (Рис. 6)

| 🧱 ЭНТ Контроль доступа - Сервер                                                         |                         |
|-----------------------------------------------------------------------------------------|-------------------------|
| Контроль доступа™                                                                       | har e <sup>ante</sup> i |
| Пользователи Устройства Настройки Обновление микропрограммы Сброс контроллера Состояние |                         |
| Основные Порты Смена пароля БД                                                          |                         |
| СОМ-порт GSM модема:                                                                    |                         |
| Порт веб-сервера: 0 🚖 значение 0 = веб-сервер отключен                                  |                         |
| Порт для подключения ЭНТ Шлюз: 2555 🚖 допустимые значения [2000-2999]                   |                         |
| ✓ Сохранить настройки                                                                   | 1 58 240 c6opra 725     |
|                                                                                         | 1.50.240 COOpka 725     |
| РИС. О                                                                                  |                         |

| Здесь         | необх      | одимо    | указать | <i>«nopm</i>     | для         | поді   | ключения  | ЭНТ   | ШЛЮЗ»    |
|---------------|------------|----------|---------|------------------|-------------|--------|-----------|-------|----------|
| Порт для подк | лючения Э  | НТ Шлюз: | 2555 🚖  | допустимые значе | ения [2000- | -2999] |           |       |          |
| После         | ввода      | необхо   | одимой  | информации       | нажм        | иите   | «Сохранит | вь на | стройки» |
| 🧹 Сохрани     | ть настрой | іки      |         |                  |             |        |           |       |          |

### 2.3 Настройка Клиентской программы

Клиентская часть – является основной рабочей средой оператора СКУД. Ввод и редактирование данных, составление отчетов, мониторинг т.д. Устанавливается на любое количество персональных компьютеров, в том числе на удаленных объектах.

Клиентское ПО работает в паре с серверным ПО и при установке серверной и клиентской части на разные компьютеры убедитесь, что они соединены локальной сетью (для удаленного объекта сетью Интернет).

Для начала работы необходимо прописать в программе удаленные контроллеры. Для этого в Клиентском ПО выберите пункт *«Устройства»* в разделе *«Конфигурация».* В верхней части рабочей области появится таблица со списком контроллеров, где отражается МАС адрес, наименование и режим каждого контроллера (Рис. 7).

| 💥 ЭНТ Контроль доступа - Клиент 📃 🔲 🔀                                                          |                                                                                                    |                  |    |                     |                       |                               |          |
|------------------------------------------------------------------------------------------------|----------------------------------------------------------------------------------------------------|------------------|----|---------------------|-----------------------|-------------------------------|----------|
| Контрол                                                                                        | че дос                                                                                                    | ты⊔а™            | ÷. |                     |                       |                               | ÷        |
| 🔧 1. Конфигурация                                                                              | МАС адрес                                                                                                    | Наименование     |    |                     |                       | Режим                         |          |
| 6                                                                                              | 00:0B:3C:1F:01:4C                                                                                                    | 401              |    |                     |                       | контроль                      |          |
| 8                                                                                              | 00:0B:3C:27:6C:17                                                                                                    | 403              |    |                     |                       | контроль                      |          |
| Устройства                                                                                     | 00:0B:3C:06:36:3A                                                                                                    | 404              |    |                     |                       | контроль                      |          |
| Устройства                                                                                     | 00:0B:3C:27:6A:B7                                                                                                    | Класс Учебный    |    |                     |                       | контроль                      |          |
|                                                                                                | 00:08:3C:1E:FE:39                                                                                                    | класс (турникет) |    |                     |                       | отключен                      |          |
| Учетные записи                                                                                 | 00:08:3C(22)FE(E3                                                                                                    | склад            |    |                     |                       | контроль                      |          |
| Схемы доступа<br>Схемы доступа<br>Собщие зоны прохода<br>Общие зоны прохода<br>Редактор планов | Добавить новый контроллер Изменить / удалить выбранный контроллер Изменить режим работы контроллера Дополнительно<br>Укажите МАС адрес нового контроллера:<br>00 : [0B : ]3C : [ : ] : ] ]<br>[ связь с контроллером через ЭНТ-Шлюз]<br>[ Споиск контроллера |                  |    |                     |                       |                               |          |
| <ul> <li>2. Бюро пропусков</li> <li>3. События</li> </ul>                                      |                                                                                                    |                  |    |                     |                       |                               |          |
| 4. Отчеты                                                                                      |                                                                                                    |                  |    |                     |                       |                               |          |
| 🤶 5. Дополнительно                                                                             |                                                                                                    |                  |    |                     |                       |                               |          |
| 6. Справка                                                                                     |                                                                                                    |                  |    | <sub>2</sub> Выполн | ить принудительную за | агрузку данных во ВСЕ контрол | плеры    |
| 🕑 12:41:36 🛛 🛗 08.02.2013                                                                      | 🚹 1                                                                                                    |                  |    |                     |                       | 1.75.815 сбо                  | орка 855 |

Рис. 7

Под таблицей расположены закладки для добавления нового контроллера, изменения и удаления введённого ранее контроллера, изменения его работы и информация по обмену данными с контроллером.

#### 2.3.1 Добавление нового контроллера

# Прежде чем добавлять контроллер в программу, его нужно физически подключить к сети.

Для ввода контроллера в программу укажите его MAC адрес в соответствующем поле (Рис. 8).

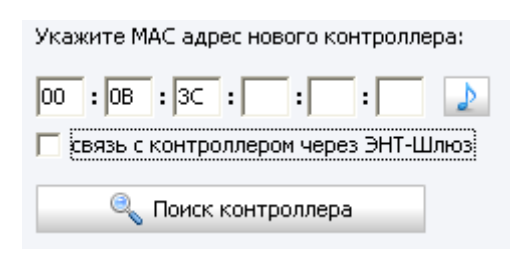

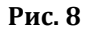

МАС адрес можно найти на корпусе изделия (внутренняя сторона крышки №2) и в его паспорте.

Для связи с контроллером через программу «ЭНТ-шлюз» необходимо поставить галочку в соответствующем пункте Связь с контроллером через ЭНТ-Шлюз (Рис. 8).

После чего нажмите «Поиск контроллера по сети», чтобы найти и проверить установленный в программу контроллер. Для подачи тестового сигнала для проверки

работы контроллера и работы сети, нажмите レ

После добавления нового контроллера, необходимо выбрать его параметры в закладке «Изменить/удалить выбранный контроллер» (подробнее о работе с клиентской частью читайте в руководстве пользователя клиентской части).

Прежде чем добавить контроллер в программу, его нужно физически подключить к сети на удаленном объекте.

# 3 Последовательность действий по настройке программного обеспечения «ШЛЮЗ»

Шаг 1. Установка только программного обеспечения «ШЛЮЗ» с диска или сайта на удаленном объекте. Установка IP-адреса компьютера и порта Сервера.

Шаг 2. Настройка Серверного ПО. Установка в программном обеспечении «Сервер» в разделе «настройки» порта для подключения ШЛЮЗ.

Шаг З. Настройка Клиентского ПО. Установка в программном обеспечении «Клиент» в разделе «конфигурация» - «устройства» - «связь с контроллером через ЭНТ ШЛЮЗ». Поиск контроллера программой.

Шаг 4. Настройка систем безопасности.

Шаг 5. Добавление контроллера в программу и схему прохода.

Шаг 6. Добавление электронных ключей в базу (ручное, USB считыватель, считыватель.

- Шаг 7. Заполнение графиков прохода.
- Шаг 8. Внесение пользователей в программу.
- Шаг 9. Загрузка данный в контроллер.